## Sign up for Weekly Play

Once the manager opens sign-ups for a round, players can sign up for the round (or cancel their request) by following the instructions below:

- Log into the WGA 9ers Golf Genius Portal using the Golf Genius App or go to <u>https://sbgc-wga92024.golfgenius.com/</u>
- 2. Go to the Events Sign Ups.

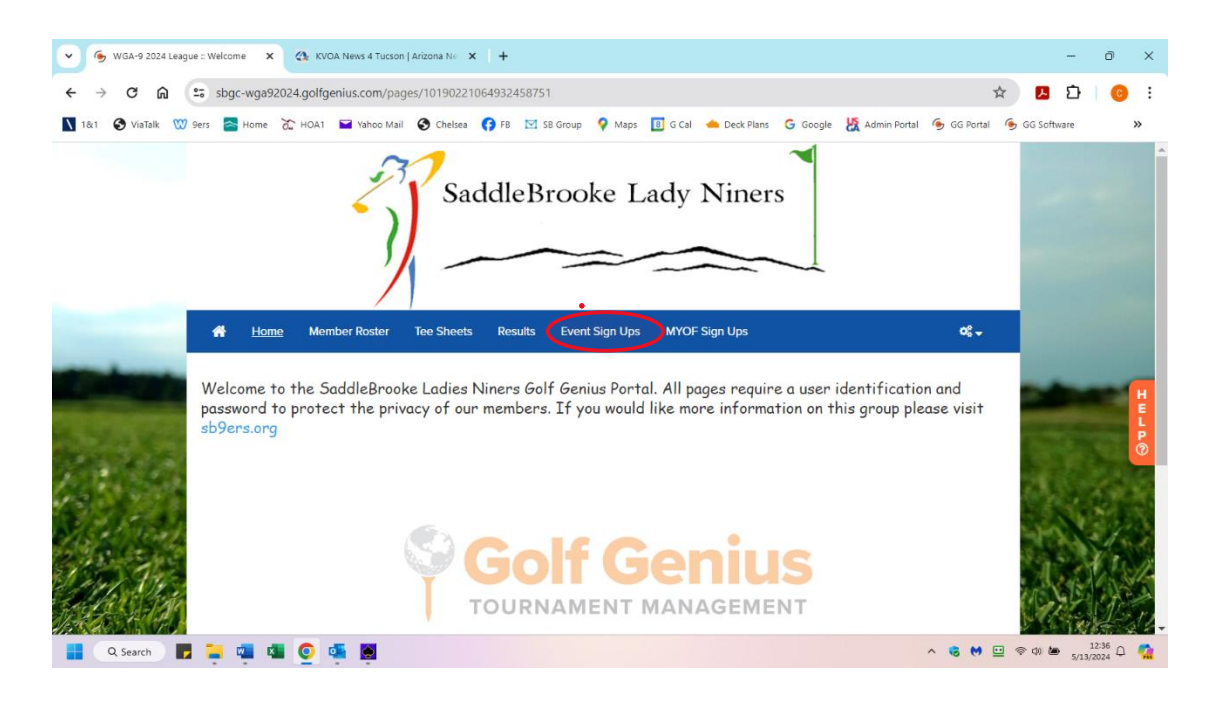

- 3. A tabular view of rounds for the year will open. Under the "Accepting Signups" you can see if sign-ups are open or closed. You can make changes anytime when sign-ups are open.
- 4. Under the column titled "Your Status" you can toggle your status for any open round from "not playing" to 'playing' and vice versus. If it is a luncheon sign-up the options are "not attending" and "attending". If you show as "playing" or "attending ", you will be included in that event.
- 5. You will get an email with your status each time you make a change.
- 6. When sign-ups close, you will need to follow the cancellation procedure listed in your handbook.
- 7. If there is golf and lunch scheduled, you will need to sign up for each individually.

|              | WGA-9 2024                    |               |                   |              | USGA.        |
|--------------|-------------------------------|---------------|-------------------|--------------|--------------|
| Date         | Round                         | Your Status   | Accepting Signups | Tee Sheet    | Results      |
| lan 02, 2024 | Net Double Bogey on SB        | Did Not Play  |                   | ~            | $\checkmark$ |
| an 09, 2024  | Founders Cup on Tucson        | Did Not Play  |                   | $\checkmark$ | $\checkmark$ |
| lar 12, 2024 | FTF on Tuc                    | Did Not Play  |                   | $\checkmark$ | $\checkmark$ |
| /ar 14, 2024 | CC on SB                      | Played        |                   | $\checkmark$ | $\checkmark$ |
| Apr 23, 2024 | Ladies Choice                 | Did Not Play  |                   | $\checkmark$ | $\checkmark$ |
| vpr 30, 2024 | MYOF on Tuc                   | Did Not Play  |                   | $\checkmark$ | $\checkmark$ |
| 1ay 07, 2024 | Presidents' Cup - Noon TT Juc | Playing       |                   | $\checkmark$ | $\checkmark$ |
| 1ay 07, 2024 | FTF - Noon TT TUC             | Not Playing   |                   | $\checkmark$ |              |
| 1ay 09, 2024 | Presidents' Cup - 7:00 TT SB  |               |                   |              |              |
| 1ay 11, 2024 | Presidents' Cup - 7:00 TT Tuc |               |                   |              |              |
| 1ay 14, 2024 | Presidents Cup - 7:00 TT SB   |               |                   |              |              |
| 1ay 14, 2024 | FTF - 7:00 TT SB              |               |                   |              |              |
| 1ay 21, 2024 | Me Double Bogey Cat           |               |                   |              |              |
| 1ay 28, 2024 | MYOF Cat                      |               |                   |              |              |
| ug 04, 2024  | Dummy Lunch Sign Up           | Not Attending | Yes               |              |              |
| ug 11, 2024  | Dummy golf <u>sign</u> up     | Not Playing   | Yes               |              |              |
| ug 18, 2024  | dummy MYOF                    | Playing       |                   | $\checkmark$ |              |
|              |                               |               |                   |              | ]            |